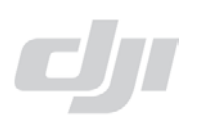

## >Step 1: Go to WWW.DJI.COM

# Register or you can sign in with your existing DJI Assistant Software User ID.

|      | The Future of P | ossible  | Searc   | h           | Q     | 🛔 Regist | er 🔑 Sign in              | 🕝 Language |  |
|------|-----------------|----------|---------|-------------|-------|----------|---------------------------|------------|--|
| HOME | PRODUCTS        | SHOWCASE | SUPPORT | INFORMATION | COMPA | NY       | <ul> <li>PLACE</li> </ul> | CE ORDER   |  |

### >Step 2: Click 'My account'

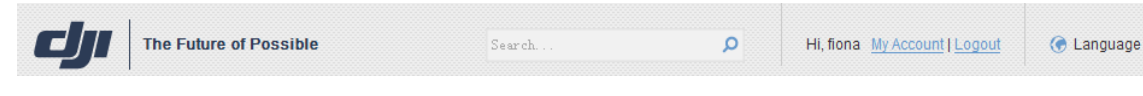

### >Step 3: Click 'My Products'

| Profile      |
|--------------|
| Security     |
| Account Info |
| My Products  |
| My Coupons   |

## >Step 4: Click 'Register Product'

#### My Products

| Register Product       |         |                      |                                                                                            |
|------------------------|---------|----------------------|--------------------------------------------------------------------------------------------|
| Product Name           | SN Code | Date of Purchase     | Function                                                                                   |
| Register Proc          | duct    |                      |                                                                                            |
| Product Name *required |         |                      |                                                                                            |
| Phantom I              |         |                      |                                                                                            |
| Serial Code *required  |         | How to g             | get Serial Code of Phanto                                                                  |
| Dealer *required       |         | Option 1<br>which sh | : The serial label on the F<br>nows: PHxxxxxxxxxx.                                         |
| Dealer contact number  |         | Option 2<br>cover wh | :The serial label on the range of the serial label on the range of the shows: PTxxxxxxxxx. |
| Date of purchase       |         | Please r             | note: The serial Code co                                                                   |
| City                   |         | time.                |                                                                                            |

**Step 5**: Click 'My Coupons', find the generated coupon code, give this code to your dealer to get discount for Phantom 2 Vision or Phantom 2.

DJI Innovations Technology Co. Ltd.

25<sup>th</sup> Oct. 2013